# ESP 8266 NodeMCU

### Pinout & features:

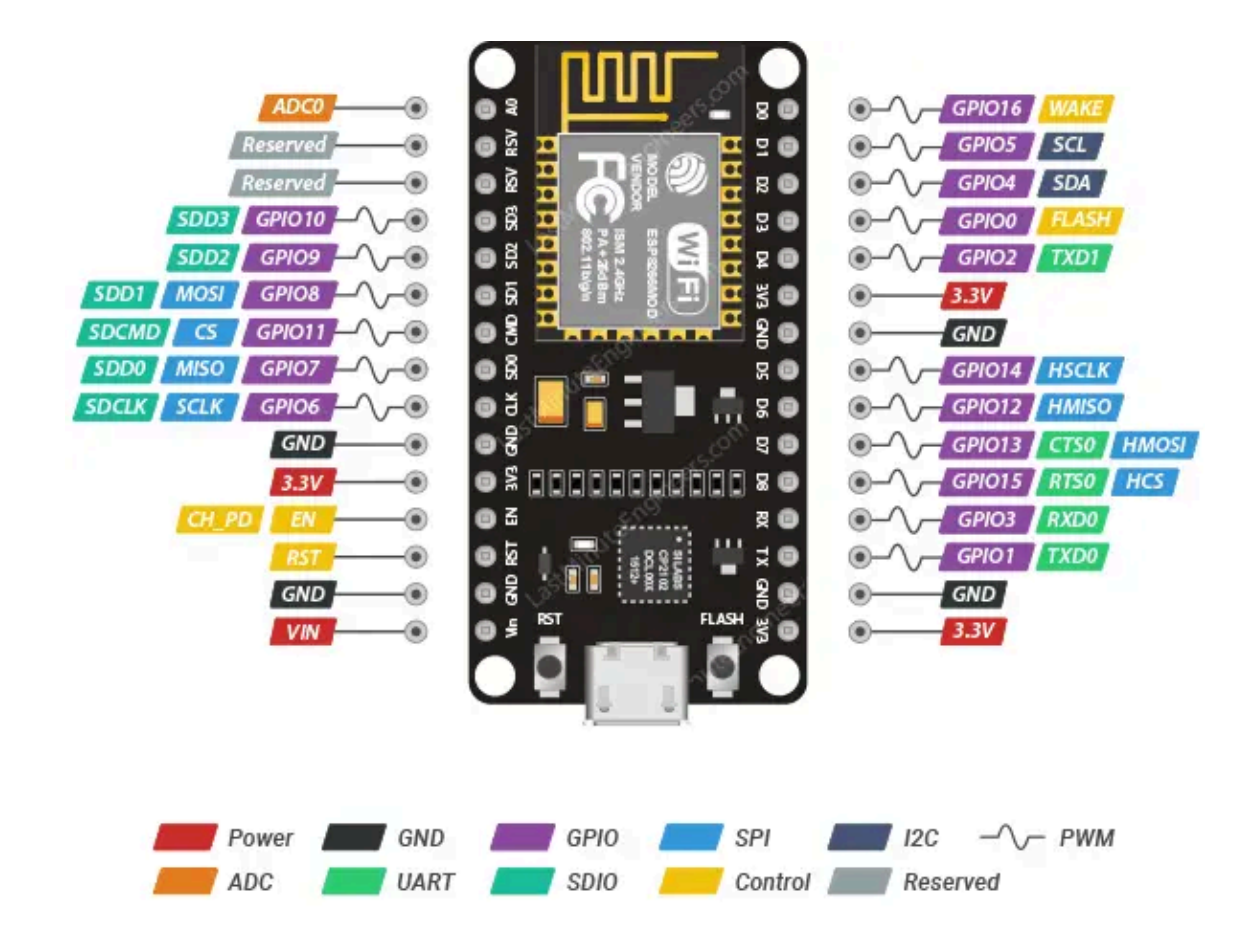

- Total 17 GPIO pins
- 1 ADC pin
- 4 dedicated PWM pins
- 1xI2C, 1xI2S, 2xUART, 2xSPI interfaces
- The system works on **3.3V** logic level. Ensure to use logic level converters / appropriate resistors while using sensors, I/O devices that work on 5V

Source : https://lastminuteengineers.com/esp8266-pinout-reference/

# Types of communication :

1. Unidirectional (Main- Secondary)

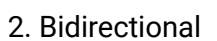

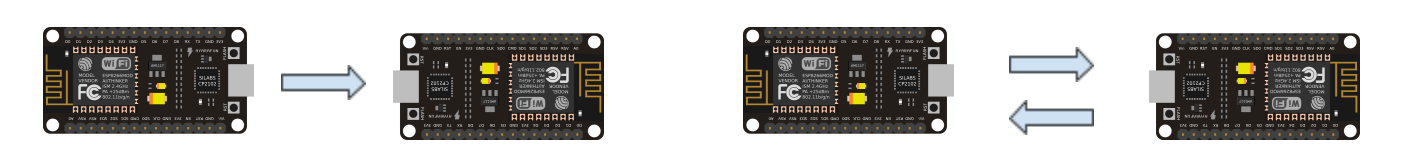

# 3. One to Many

4. Many to One

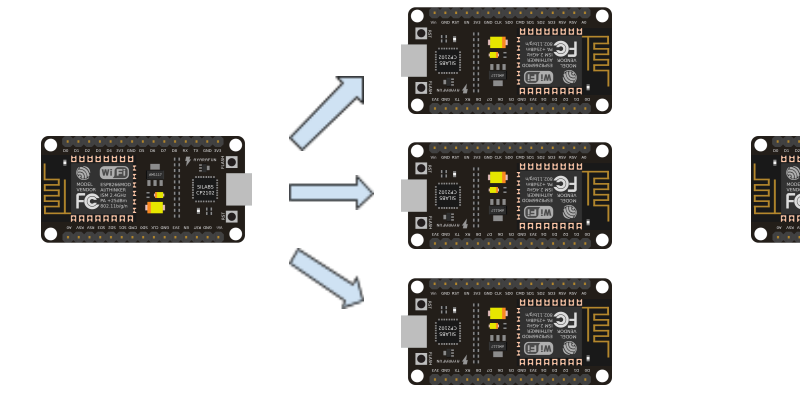

### 5. ESP Web Server

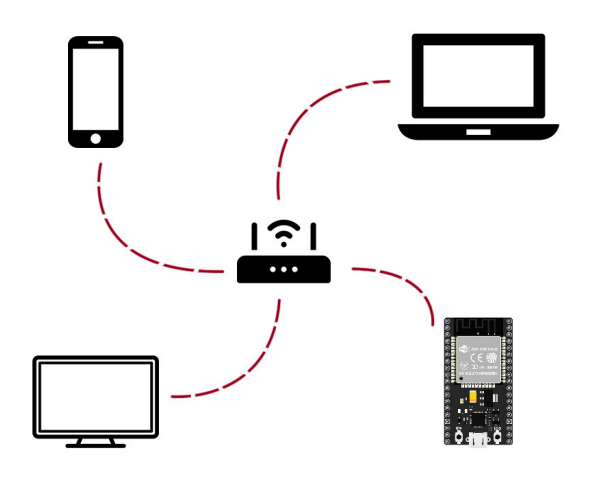

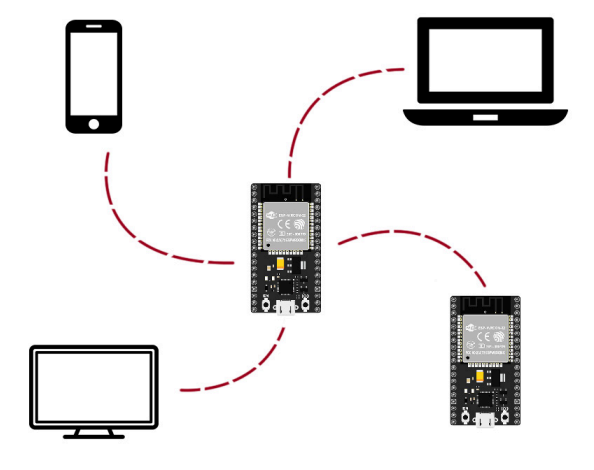

### **Prerequisites :**

- 1. Install Arduino IDE from https://www.arduino.cc/en/software
- 2. Go to

https://www.silabs.com/developers/usb-to-uart-bridge-vcp-drivers?tab=downloads and install the drivers.

3. Open Arduino IDE. Go to file > Preference > Additional boards manager and paste the following link :

https://arduino.esp8266.com/stable/package\_esp8266com\_index.json

| Sketchbook location:     BROWSE       c:\Users\chinm\OneDrive\Documents\Arduino     BROWSE       Show files inside Sketches     Id       Editor font size:     14       Interface scale:     Id Automatic 100 %       Theme:     Light ~       Language:     English ~ (Reload required)       Show verbose output during     Ic compile I upload       Compiler warnings     Default ~                                                                                                    |                               | Settings Network                                                    |
|----------------------------------------------------------------------------------------------------|-------------------------------|---------------------------------------------------------------------|
| c:\Users\chinm\OneDrive\Documents\Arduino BROWSE Show files inside Sketches Editor font size: 14 Interface scale: 2 Automatic 100 % Theme: Light Light Language: English (Reload required) Show verbose output during Compile 2 upload Compiler warnings Default                                                                                                    | Sketchbook location:          |                                                                     |
| Show files inside Sketches         Editor font size:         14         Interface scale:       Image:         Light         Language:       English         Show verbose output during       Image: Image: Image                                                                                                    | c:\Users\chinm\OneDrive\Docu  | ments\Arduino BROWSE                                                |
| Editor font size:     14       Interface scale:     Image:       Interface scale:     Image:       Light     Image:       English     (Reload required)       Show verbose output during     Image:       Compiler warnings     Default <                                                                                                    | Show files inside Sketches    |                                                                     |
| Interface scale:     Image: Compile       Light     Image: Compile       Show verbose output during     compile verbose       Compiler warnings     Default Image: Compiler Verbose                                                                                                    | Editor font size:             | 14                                                                  |
| Theme:     Light       Language:     English       Show verbose output during     Compiler Quipload       Compiler warnings     Default                                                                                                    | Interface scale:              | Automatic 100 %                                                     |
| Language:     English     (Reload required)       Show verbose output during     Image: Compile Image: Compile Image: Co                                         | Theme:                        | Light 🗸                                                             |
| Show verbose output during     Image: Compile Image: Compile Image: Co | Language:                     | English v (Reload required)                                         |
| Compiler warnings Default v                                                                                                    | Show verbose output during    | 🗹 compile 🗹 upload                                                  |
|                                                                                                    | Compiler warnings             | Default 🗸                                                           |
| Verify code after upload                                                                                                    | Verify code after upload      |                                                                     |
| Z Auto save                                                                                                    | ✓ Auto save                   |                                                                     |
| Editor Quick Suggestions                                                                                                    | Editor Quick Suggestions      |                                                                     |
| Additional boards manager ORLs. http://arduino.esp8266.com/stable/package_esp8266com_index.json                                                                                                    | Additional boards manager URI | .s. http://arduino.esp8266.com/stable/package_esp8266com_index.json |

- 4. Click on OK
- 5. Go to Tools > Boards > Board Manager
   > type esp8266 by esp community and install it

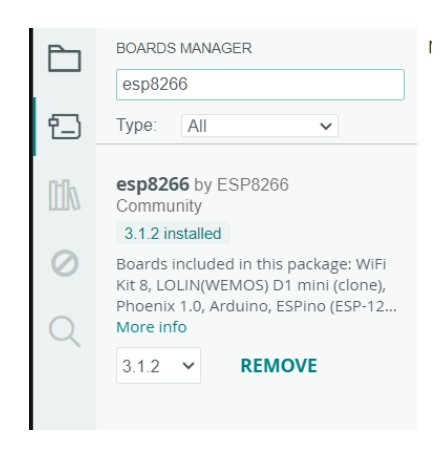

6. Go to Boards. Select esp8266 > NodeMCU 1.0 (ESP-12E Module)

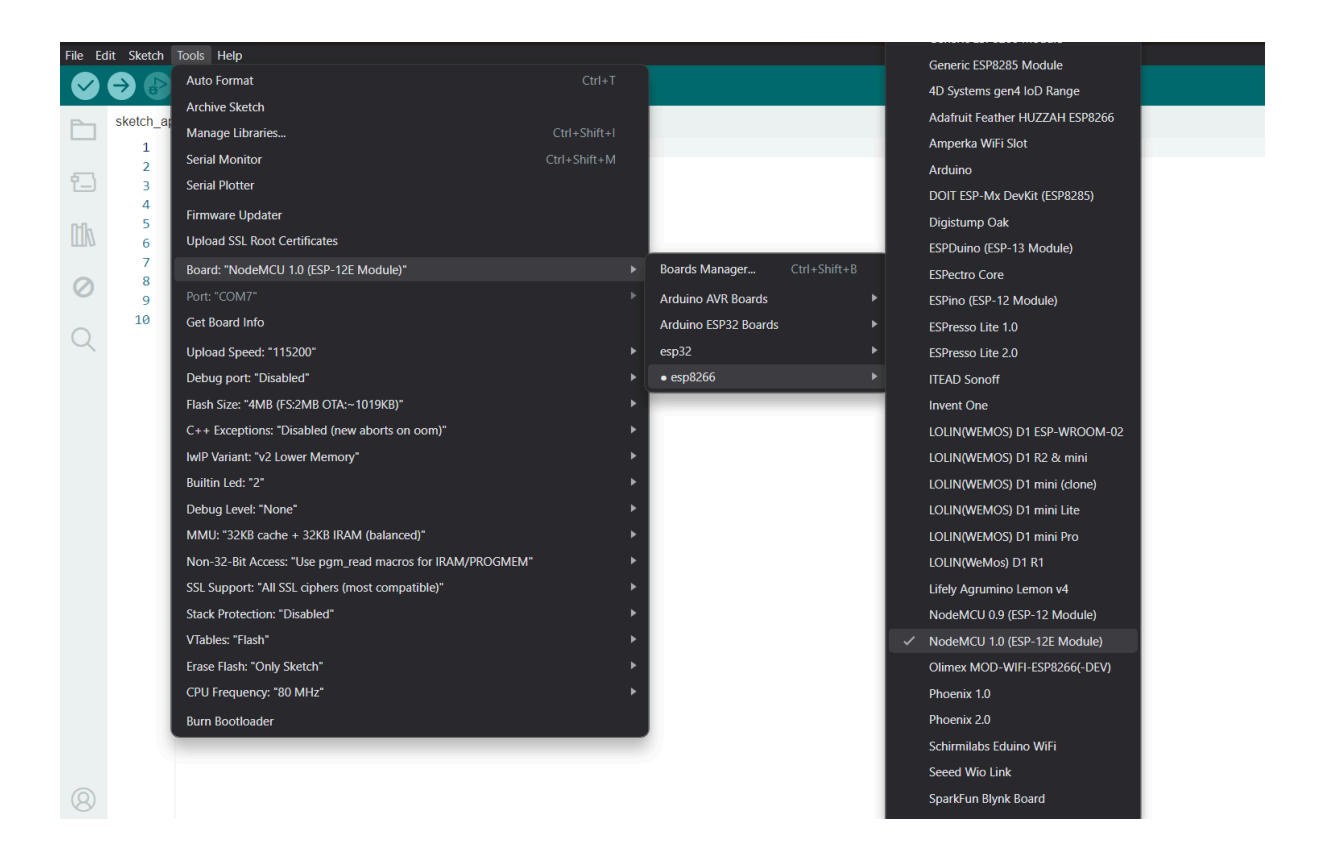

7. Select the COM Port and upload the blink sketch.

| 🥯 sketch_apr3a   Arduino IDE 2.3.2 |   | Built-in examples                         |   |                      |
|------------------------------------|---|-------------------------------------------|---|----------------------|
| File Edit Sketch Tools Help        |   | 01.Basics                                 |   | AnalogReadSerial     |
| New Sketch Ctrl+N                  |   | 02.Digital                                |   | BareMinimum          |
| New Cloud Sketch Alt+Ctrl+N        |   | 03.Analog                                 |   | Blink                |
| Open Ctrl+O                        |   | 04 Communication                          |   | DigitalReadSerial    |
| Open Recent                        |   | 05 Control                                |   | Fada                 |
| Sketchbook                         |   |                                           |   | Poord Applog Voltage |
| Examples                           |   |                                           |   | ReadAnalogvoltage    |
| Close Ctrl+W                       |   |                                           | Ţ |                      |
| Save Ctrl+S                        |   | 08.Strings                                | • |                      |
| Save As Ctrl+Shift+S               |   | 09.USB                                    | • |                      |
| Desferre chul - Comme              |   | 10.StarterKit_BasicKit                    |   |                      |
| Preferences Ctrl+Comma             |   | 11.ArduinoISP                             |   |                      |
| Advanced                           | • | Examples for NodeMCU 1.0 (ESP-12E Module) |   |                      |
| Quit Ctrl+Q                        |   | ArduinoOTA                                |   |                      |
|                                    |   | DNSServer                                 |   |                      |
|                                    |   | EEPROM                                    | ► |                      |

8. Once Blink is running, we move to our first program.

## Getting the mac address of the device :

Each ESP device has a unique Mac Address required for any sort of wireless communication.

We use the following code in order to fetch it :

```
#include <ESP8266WiFi.h>
void setup() {
    Serial.begin(115200);
    delay(500);
    Serial.println();
    Serial.print("MAC: ");
    Serial.println(WiFi.macAddress());
}
void loop() {}
```

Open the serial Monitor, set the baud rate to 115200 and press RST button on the ESP board if the MAC address is not visible.

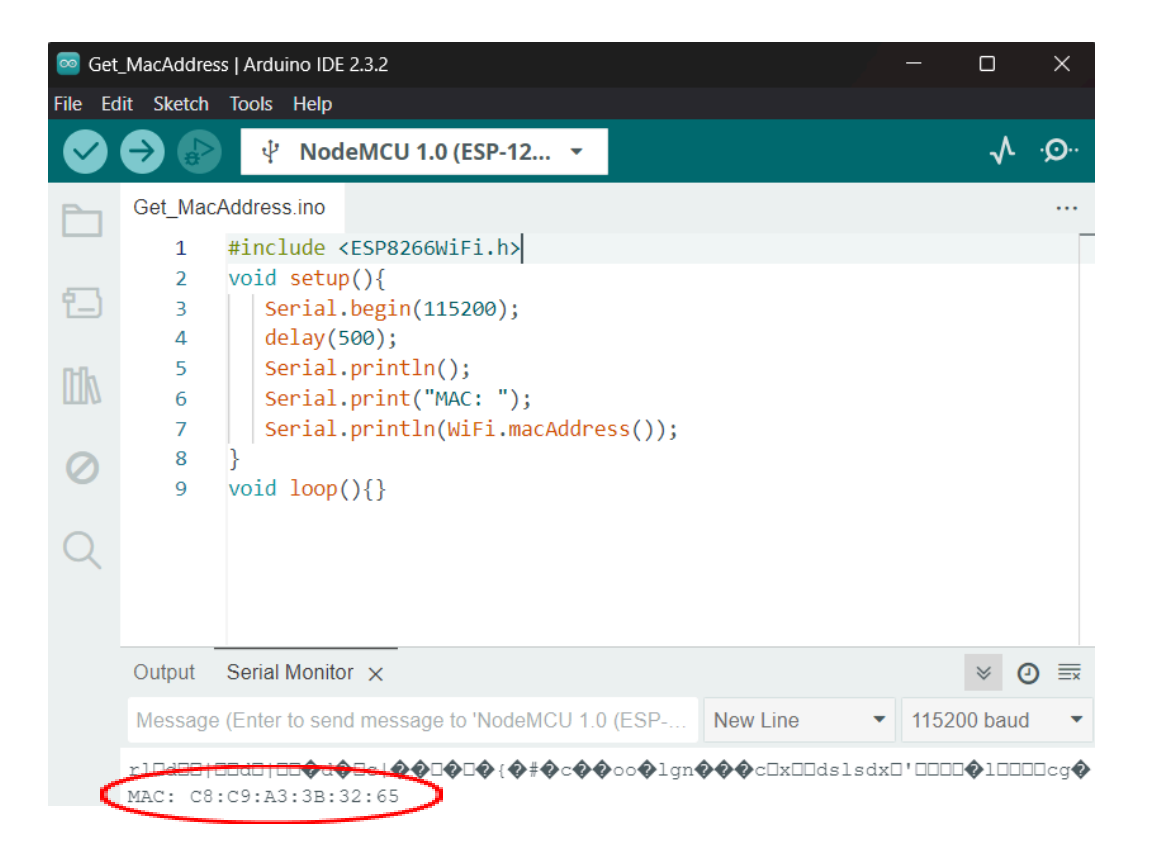

It helps to add stickers of MAC address to physical boards and color code them in order to identify Main and Secondary / device nos, etc.

### **ESP-NOW Functions**

Here's a summary of most essential ESP-NOW functions:

#### esp\_now\_init()

Initializes ESP-NOW. You must initialize Wi-Fi before initializing ESP-NOW. Returns 0, if success.

#### esp\_now\_set\_self\_role(role)

the role can be: ESP\_NOW\_ROLE\_IDLE = 0, ESP\_NOW\_ROLE\_CONTROLLER, ESP\_NOW\_ROLE\_SLAVE, ESP\_NOW\_ROLE\_COMBO, ESP\_NOW\_ROLE\_MAX

esp\_now\_add\_peer(uint8 mac\_addr, uint8 role, uint8 channel, uint8 key, uint8 key\_len) Call this function to pair a device.

esp\_now\_send(uint8 mac\_address, uint8 data, int len) Send data with ESP-NOW.

#### esp\_now\_register\_send\_cb()

Register a callback function that is triggered upon sending data. When a message is sent, a function is called – this function returns whether the delivery was successful or not.

#### esp\_now\_register\_rcv\_cb()

Register a callback function that is triggered upon receiving data. When data is received via ESP-NOW, a function is called.

## 1. Unidirectional communication (Main/Secondary)

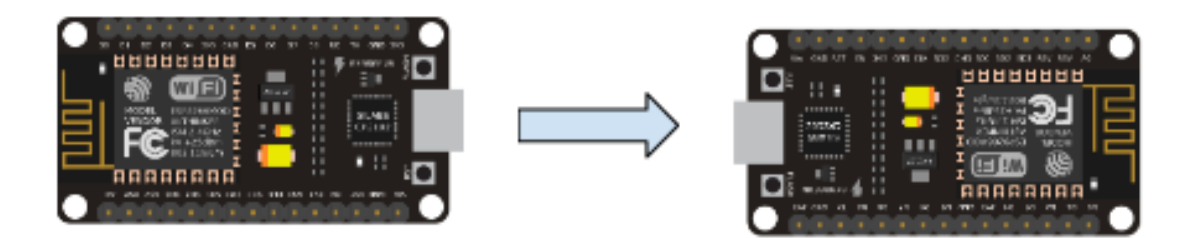

In this method, we have a main and a secondary device. We can use the main device to send data to the secondary device to execute various operations.

Eg. Use a push button on the *Main* device to trigger the LED on the *Secondary* device.

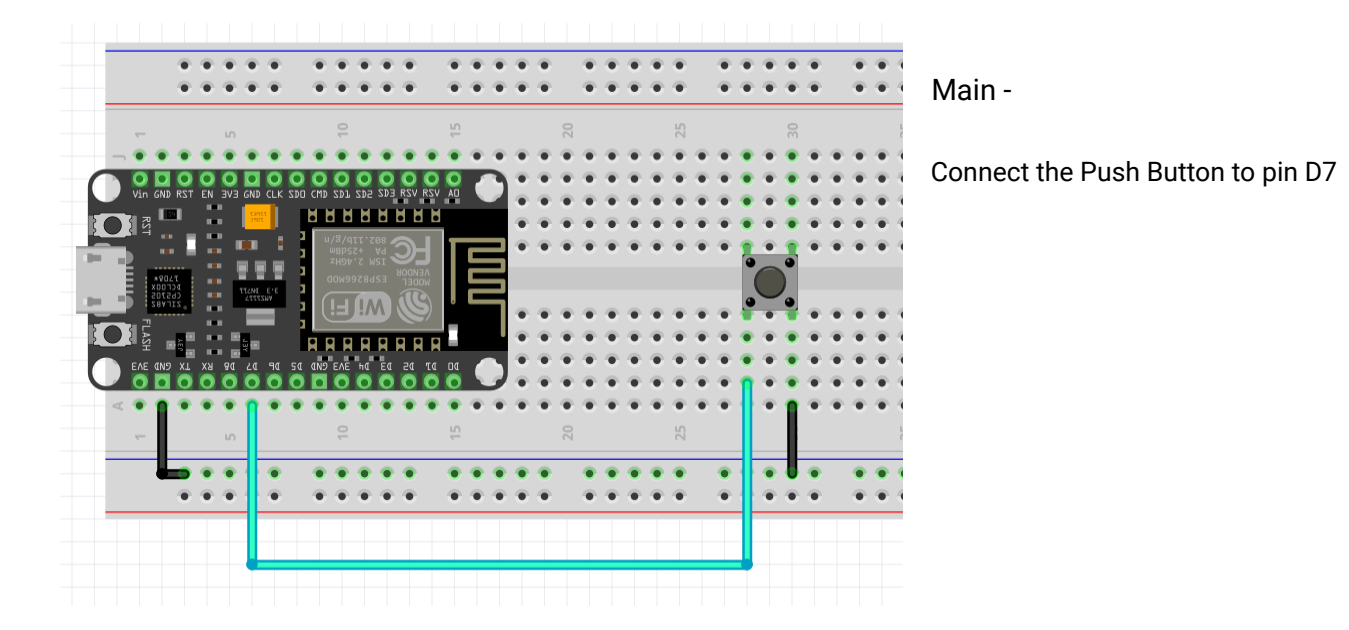

Secondary -

Connect the LED to pin D2 with a 120 ohm resistor

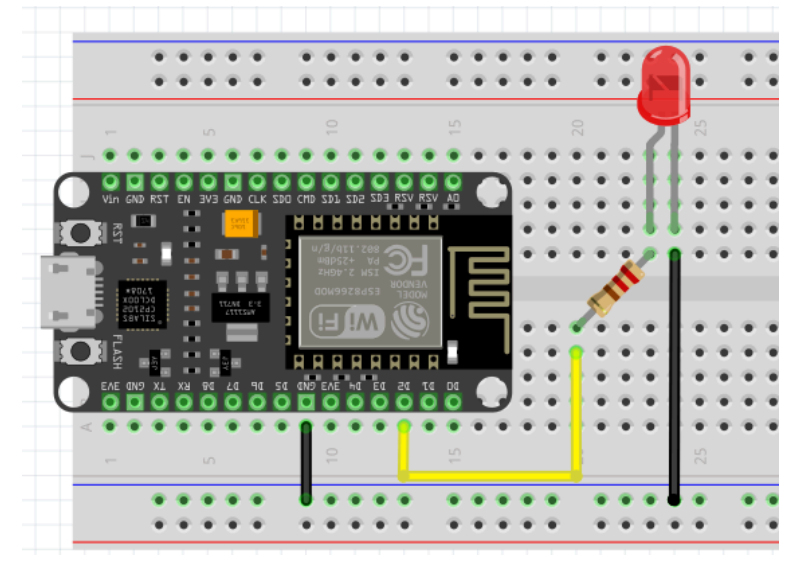

# 2. Bidirectional communication

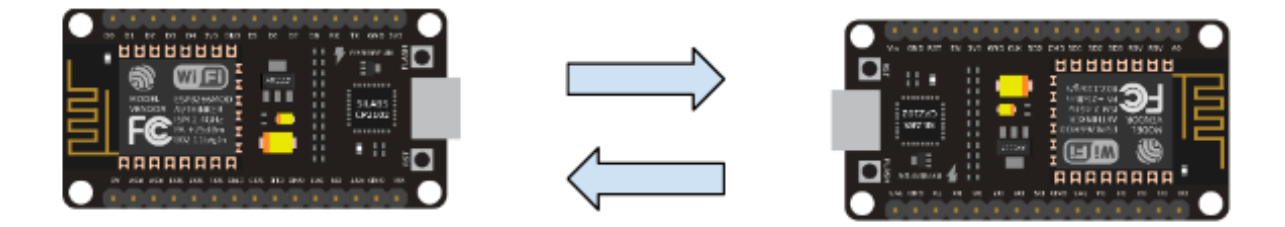

In this method, we have two devices sharing data with each other i.e. both transmitting and receiving. Such devices are called "transceivers".

Eg. Program 2 Controllers such that when you press the push button on Controller 1, the LED connected to Controller 2 should glow and vice versa.

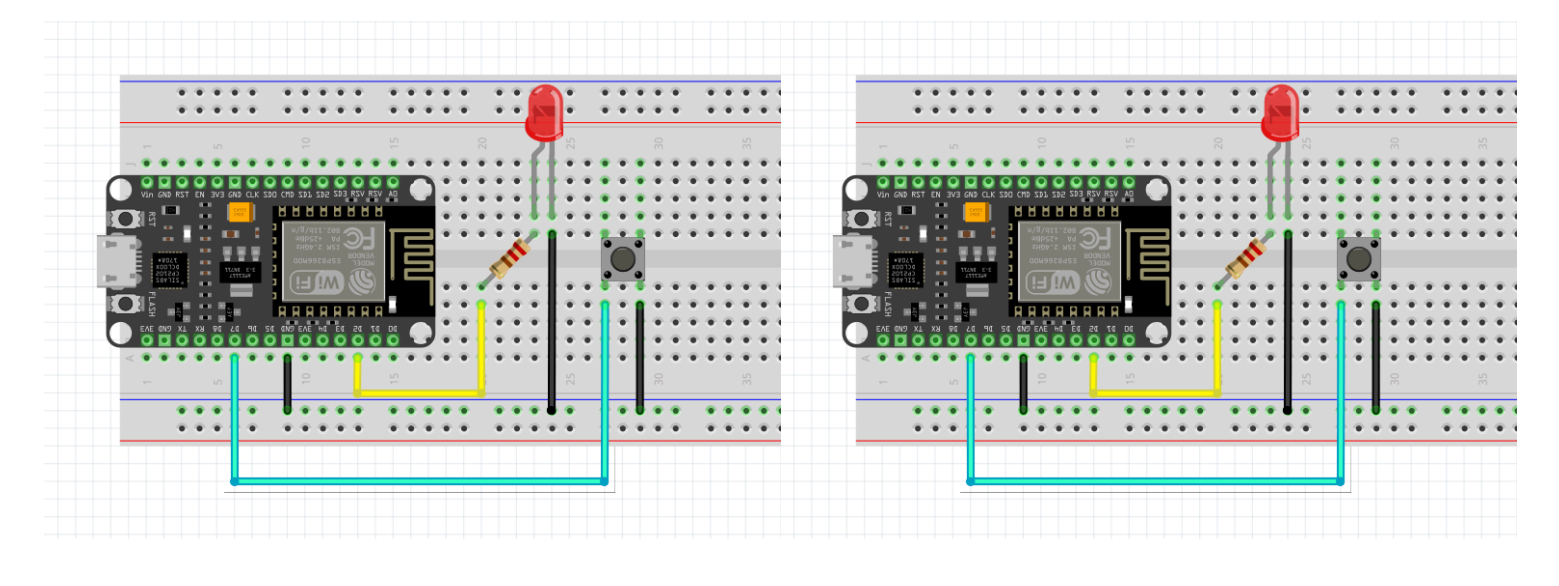

Controller 1

Controller 2

- D7 Pushbutton
- D2 LED
- Resistor 120 ohm

## 3. One to Many

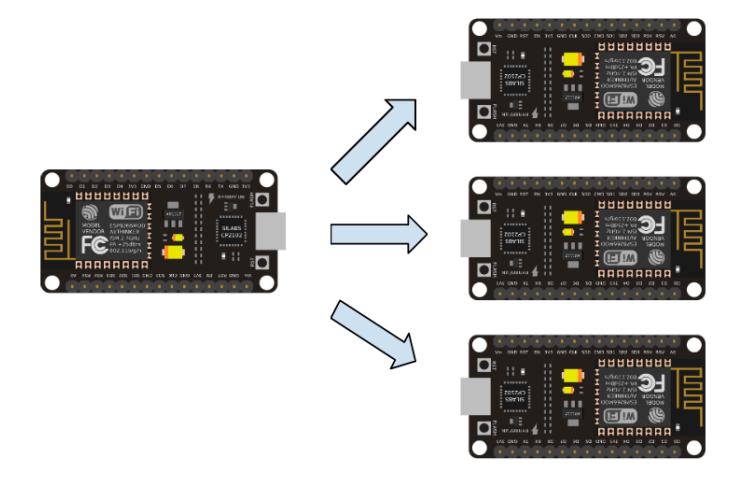

Just like the Unidirectional communication, this uses the Main- Secondary approach, except that there is one main and multiple secondary devices.

Simply replace the broadcast address line in Main's sketch to-

uint8\_t broadcastAddress[] = {0xFF, 0xFF, 0xFF, 0xFF, 0xFF};

## 4. Web Server using Blynk.io

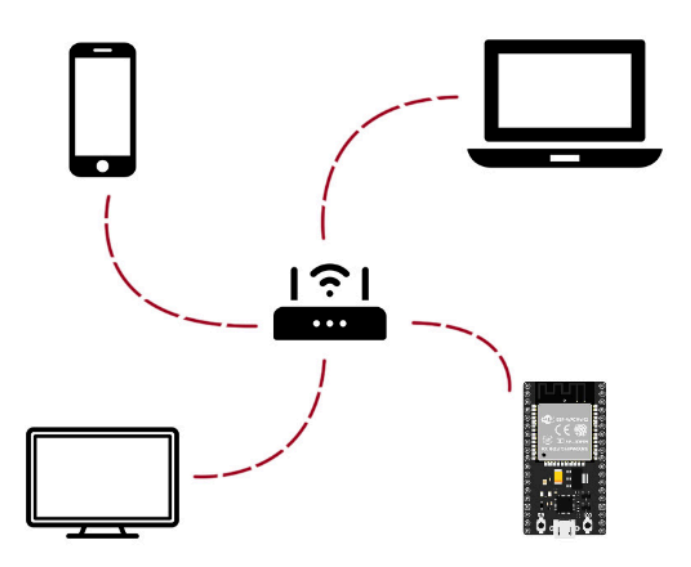

A webserver is a virtual interface to visualize and control your ESP and all of its I/Os. You can connect to the internet and use your phone / laptop to perform all operations.

Go to blynk.io and sign up.

The page will redirect you to the dashboard interface.

- 1. Go to developer zone > My templates > New Template
- 2. Select Esp8266 in hardware and connection type as wifi and add the description.

| NAME        |        |                 |         |
|-------------|--------|-----------------|---------|
| NodeMCU     |        |                 |         |
| HARDWARE    |        | CONNECTION TYPE |         |
| ESP8266     | $\vee$ | WiFi            | ~       |
| DESCRIPTION |        |                 |         |
| Description |        |                 |         |
|             |        |                 |         |
|             |        |                 |         |
|             |        |                 | 0 / 128 |
|             |        |                 |         |
|             |        |                 |         |

#### Create New Template

| Cancel | Done |   |
|--------|------|---|
| Cancel | Done | J |

3. You'll see the following interface.

|                                                   | NodeM                                   | CU            |             |          |                      |                        | •                                                                                                    | •• Edit           |
|---------------------------------------------------|-----------------------------------------|---------------|-------------|----------|----------------------|------------------------|----------------------------------------------------------------------------------------------------|-------------------|
| lome                                              | Datastreams                             | Web Dashboard | Automations | Metadata | Connection Lifecycle | Events & Notifications | Mobile Dashboard                                                                                                    |                   |
| What's                                            | next?                                   |               |             |          |                      |                        | Template settings<br>ESP8266, WiFi                                                                                  | ŝ                 |
| <ul> <li>Ad</li> <li>Done:</li> <li>Co</li> </ul> | ld first Device<br>nfigure template     |               |             |          |                      |                        | Firmware configuration<br>Template ID and Template Name sho<br>be declared at the very top of the<br>firmware code. | <b>≻-</b><br>⊃uld |
| Sei                                               | t Up Datastreams<br>t up the Web Dashbo | ard           |             |          |                      |                        | #define BLYNK_TEMPLATE_ID<br>"TMPL3Hzw96KCZ"<br>#define BLYNK_TEMPLATE_NAME "No                                     | pdeMCU"           |
|                                                   |                                         |               |             |          |                      |                        | Re                                                                                                    | gion: blr1 Prive  |

4. Go to Datastreams. Every I/O device will be defined in Datastreams. Click on edit to add/remove data streams.

| 4 <sup>7</sup> 0 | <mark>Node</mark> M | CU        |          |             |          |          |               |          |            |        |                  | 000      | Edit  |
|------------------|---------------------|-----------|----------|-------------|----------|----------|---------------|----------|------------|--------|------------------|----------|-------|
| Home             | Datastreams         | Web Dashl | board    | Automations | Metadata | Connecti | on Lifecycle  | Events & | & Notifica | ations | Mobile Dashboard |          |       |
| Q Sear           | ch datastream       |           |          |             |          |          |               |          |            |        |                  |          |       |
| Id \$            | Name                | Å.        | Alias    |             | Color    | Pin \$   | Data Type 🌲 🗑 | Units    | Is Raw  🌲  | Min    | ≑ Max ≑          | Decimals | Defau |
| 4                | Potentiometer_Inpu  | ıt        | Potentio | meter Input |          | V0       | Integer       |          | false      | 0      | 1023             |          | 0     |
| 5                | LED_1_Switch        |           | LED 1 Sw | vitch       |          | V1       | Integer       |          | false      | 0      | 1                |          | 0     |
| 6                | LED_PWM             |           | LED PW   | 4           |          | V2       | Integer       |          | false      | 0      | 255              |          | 0     |
| ¢                |                     |           |          |             |          |          |               |          |            |        |                  | _        |       |

5. Go to the Web Dashboard. This is the GUI for visualizing/ controlling through a web browser. Click On edit. Go to the Widget box to add elements.

|        | Node        | ICU           |                 |          |                      |                        | ••• Cancel       |  |
|--------|-------------|---------------|-----------------|----------|----------------------|------------------------|------------------|--|
| Home   | Datastreams | Web Dashboard | Automations     | Metadata | Connection Lifecycle | Events & Notifications | Mobile Dashboard |  |
| ₽ W    | idget Box   |               | <b>1h</b> 6h 1d | 1w 1mo • | 3mo ● ∰ ●            |                        |                  |  |
| Switc  | ol<br>.h    |               |                 |          | Potentiom (          | Vo                     |                  |  |
|        |             |               |                 |          | 36                   |                        |                  |  |
| Slider | r<br>•      | + 8           |                 |          | 0 1,02               | 3_                     |                  |  |
| Numt   | ber Input   | <b>6</b>      |                 |          |                      |                        |                  |  |

6. Go to Devices > New Device > From template. Select the template that you previously created and assign a name to your device.

| Create new device by fi | illing in the form below |
|-------------------------|--------------------------|
| TEMPLATE                |                          |
| NodeMCU                 | $\vee$                   |
|                         |                          |
| DEVICE NAME             |                          |
| DEVICE NAME<br>Device 1 | 8 / 50                   |
| DEVICE NAME<br>Device 1 | 8 / 50                   |
| DEVICE NAME<br>Device 1 | 8 / 50                   |

7. Once you create your device, you'll get the following screen

| B        | 🛍 Co   | llege IoT 🗸 🕴 🛞                                                                                                    |                                             |                     |         |                                                                                                    |
|----------|--------|----------------------------------------------------------------------------------------------------|---------------------------------------------|---------------------|---------|----------------------------------------------------------------------------------------------------|
| R        | ×<br>≡ | Ŕ                                                                                                    | Device 1 • offline<br>& Chinmay College IoT |                     |         | New Device Created! X<br>#define BLYMK_TEMPLATE_ID "TMPL3Hzw96KC2"<br>#define BLYMK_TEMPLATE_MAKE "NodeKC2"<br>#define BLYMK_TEMPLATE_MAKE "NodeKC2" |
| Ø        |        | $\mathbf{\mathbf{\mathbf{\mathbf{\mathbf{\mathbf{\mathbf{\mathbf{\mathbf{\mathbf{\mathbf{\mathbf{\mathbf{\mathbf{\mathbf{\mathbf{\mathbf{\mathbf{$ | ① 众 祭 止 ···· 戦 Edit                         |                     |         | F211PDH8HyVQ3mdxa1HXjaq"                                                                                                    |
| æ        |        |                                                                                                    |                                             |                     | Live 1h | Template ID, Template Name, and AuthToken should be<br>declared at the very top of the firmware code.                                                |
| <u>í</u> |        |                                                                                                    |                                             | Potentiometer Input |         | 띠 Documentation (한 Copy to clipboard                                                                                                    |
|          |        |                                                                                                    |                                             |                     |         |                                                                                                    |
|          |        |                                                                                                    |                                             |                     |         | Region: blr1 Privacy Policy                                                                                                    |

Copy the 3 parameters in your arduino sketch.

Similarly, login into the mobile app. You'll see the device added from the web. Select developer zone > My template> select the created template and add widgets. Tap on the widget and assign it the datastream.

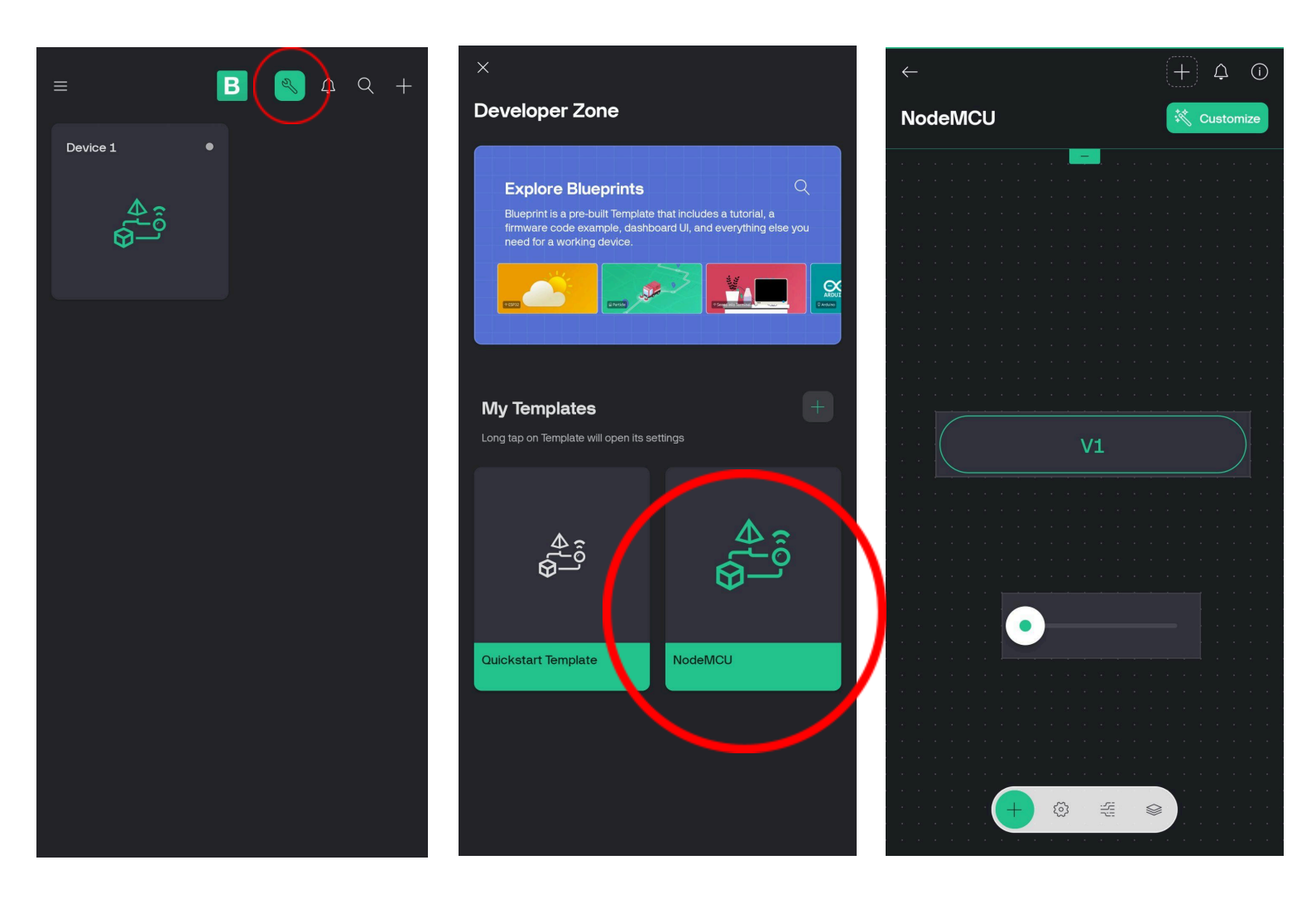

## Circuit Diagram -

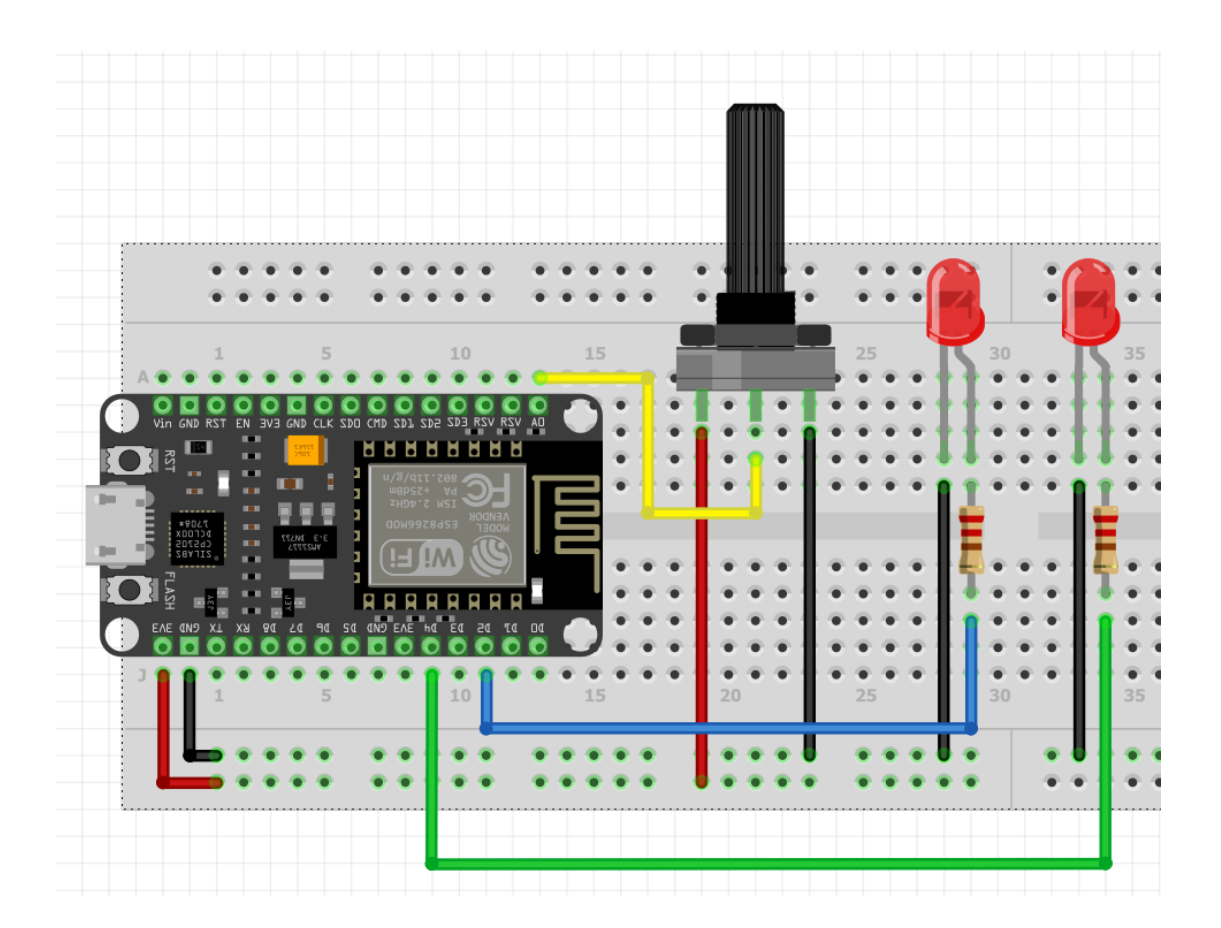

- D2 LED\_Switch
- D4 LED\_PWM
- A0 Potentiometer